## **MySchooBucks**

IMSA uses MySchoolBucks to allow parents to make payments online.

Parents have two choices for setting up to use MySchoolBucks.

- 1. Create a PowerSchool parent account, then connect from there to MySchoolBucks and let it automatically create an account.
- 2. Create an account at MySchoolBucks first, then create a PowerSchool parent account and link it to that existing MySchoolBucks account.

We recommend the first choice and that is what we will describe here.

### Making the first connection to MySchoolBucks

You first need to create a parent account with our IMSA PowerSchool system.

Then <u>login</u> to your parent account.

| PowerSch      | ool                          |   |
|---------------|------------------------------|---|
| Student ar    | d Parent Sign In             |   |
| Sign In Creat | Account                      |   |
|               |                              | _ |
| Username      | 1                            |   |
| Password      |                              |   |
|               | Forgot Username or Password? |   |
|               | Sign                         | n |

Once logged in, on the left side of the page you will see a MySchoolBucks link. Click that.

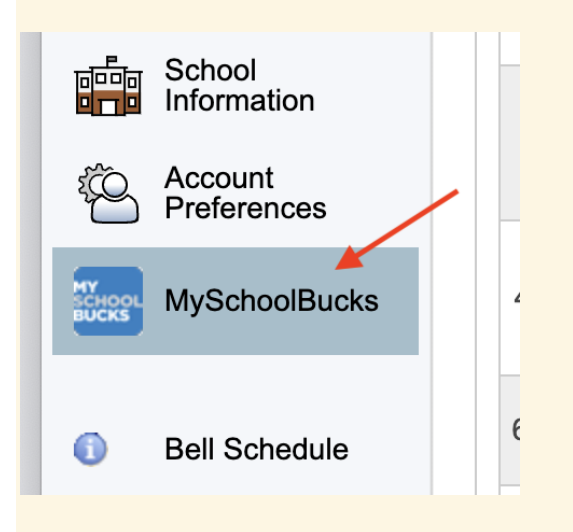

A "MySchoolBucks | Invoice Payments" page will appear, still in our IMSA PowerSchool parent portal. The first time you visit this page you will need to take steps to connect to MySchoolBucks. In the blue banner that says "Make invoice payments right from PowerSchool", click the Get Started button.

| PowerSc                  | hool SIS        |           |              | Welcome, Testing T | itan   Help   Sign Out |
|--------------------------|-----------------|-----------|--------------|--------------------|------------------------|
| Tommy                    |                 |           |              |                    | 2 4 ! 🖷                |
| Navigation               | MY              |           |              |                    |                        |
| Grades and<br>Attendance | SCHOOL<br>BUCKS | Invoice F | ayments      | ×                  | Go To MSB              |
| Grade History            |                 |           |              |                    |                        |
| Attendance<br>History    | Make invoice    | e payment | s right from | PowerSchool.       | Get Started            |
| Email<br>Notification    |                 |           |              |                    |                        |
| Teacher<br>Comments      | School Invoices |           |              |                    |                        |
| Forms                    | Date Added      | Fee       | Student      | Amount Due         | Status                 |
| School Bulletin          |                 |           |              |                    |                        |
| Class<br>Registration    |                 |           |              |                    | Davi Navi              |
| My Schedule              |                 |           |              |                    | Pay Now                |
| School                   |                 |           |              |                    |                        |

A window will pop up asking you to choose between "Skip account linking" and "Link existing account". We recommend that you click on <u>Skip account linking</u> which actually means that MySchoolBucks will automatically link your PowerSchool parent account to a new login account at MySchoolBucks.

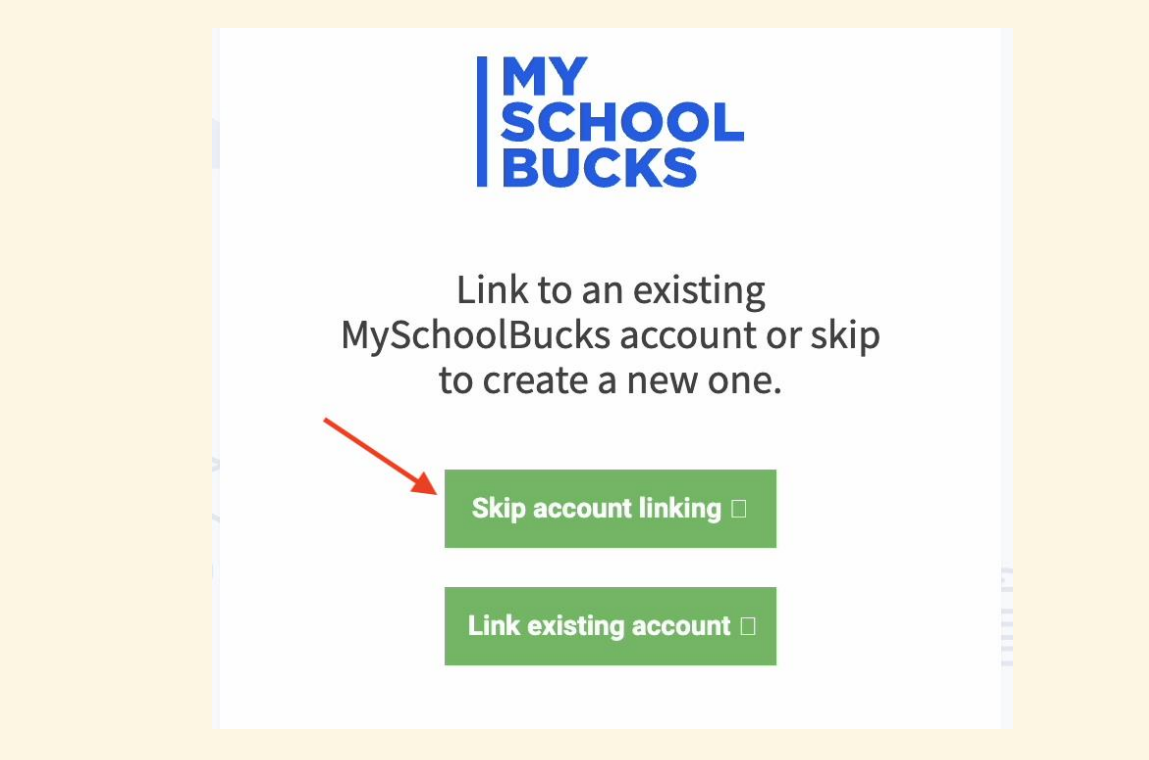

Then you should see the "MySchoolBucks | Invoice Payments" page again but without the banner and "Get Started" button.

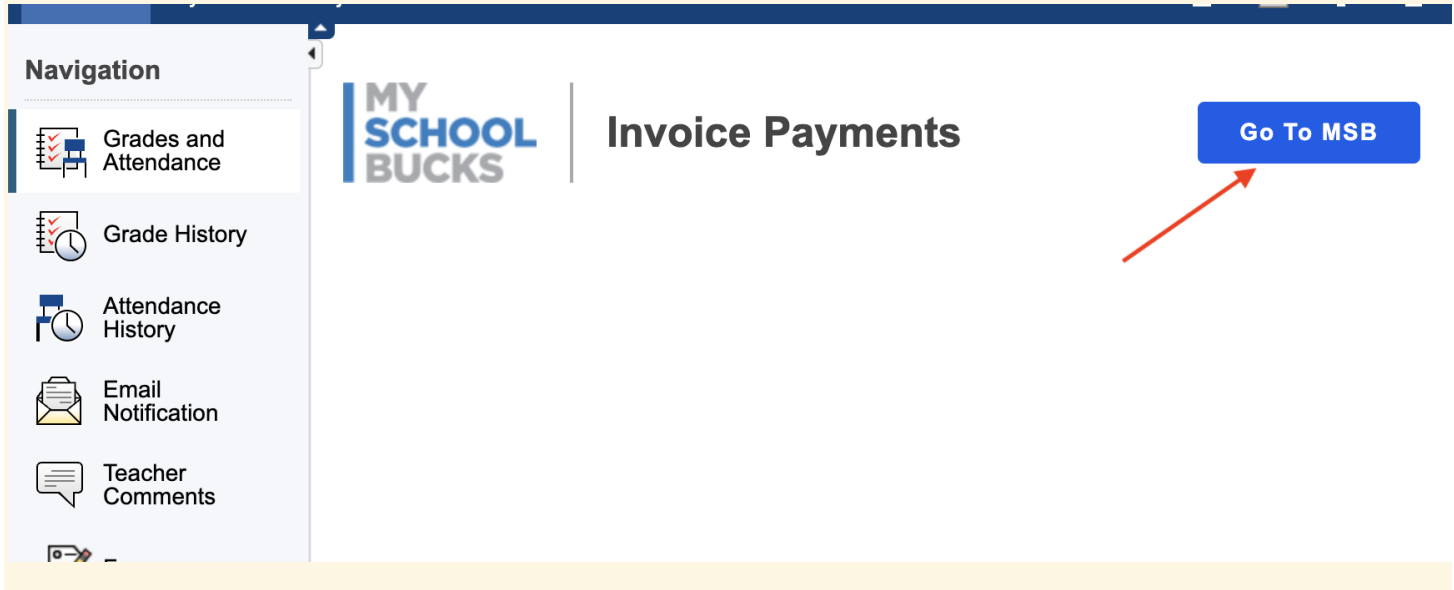

If you have active invoices displayed, you can click the Pay Now button to go to the MySchoolBucks site and arrange payment.

At any time you can click the GO TO MSB button to visit the MySchoolBucks site and view and pay any invoices there.

The first time you visit the actual MySchoolBucks site you may be asked to provide some additional information. You may provide information there or not as you choose, but some fields are required before you can submit the page (via the Update Profile button) and continue on. You can change that same information later on using the profile pages at the MySchoolBucks site.

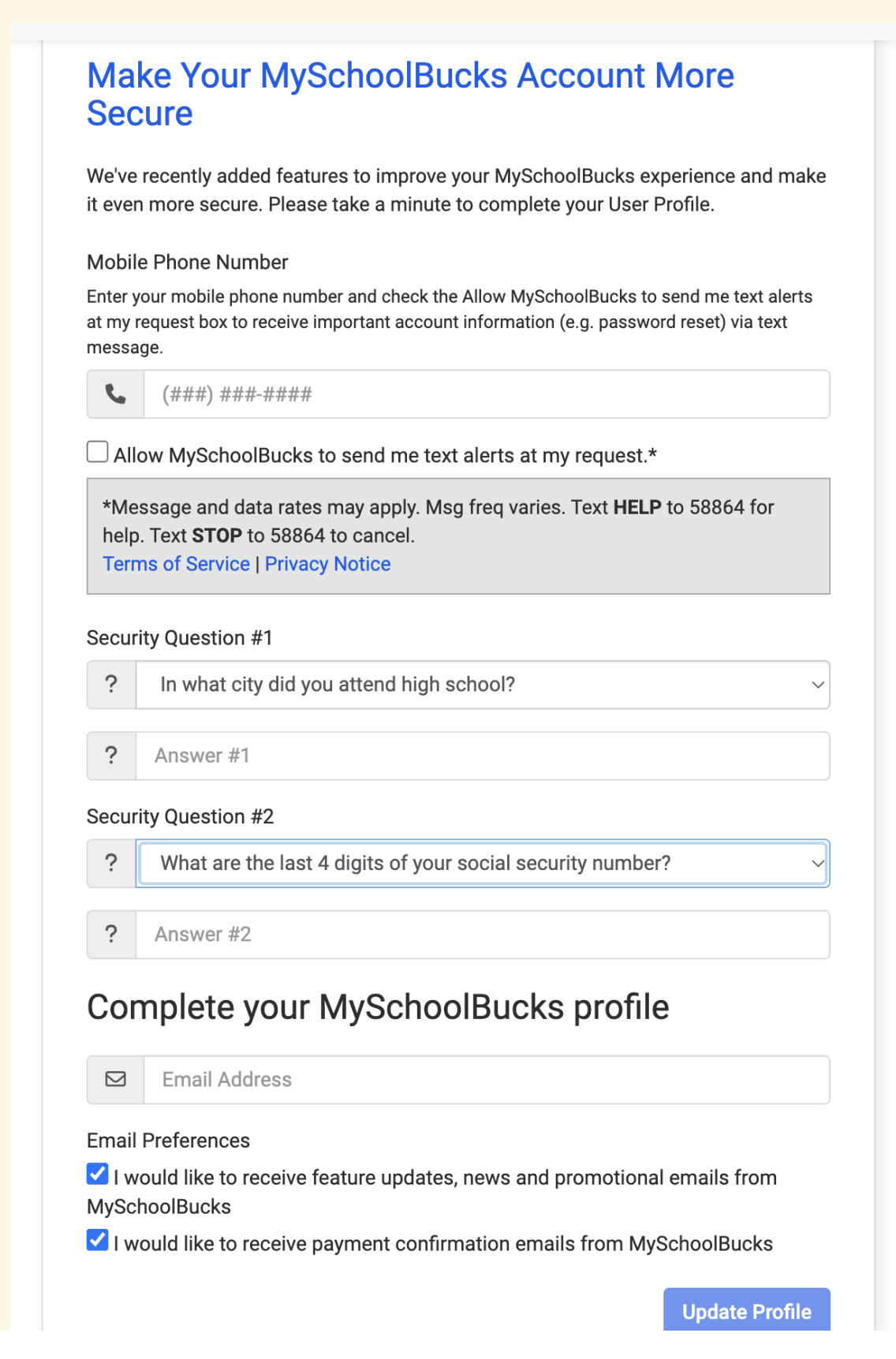

Once you are on the MySchoolBucks site you can see your student's name, their account balance, and details about any invoices. Then you can make payments against any open invoices.

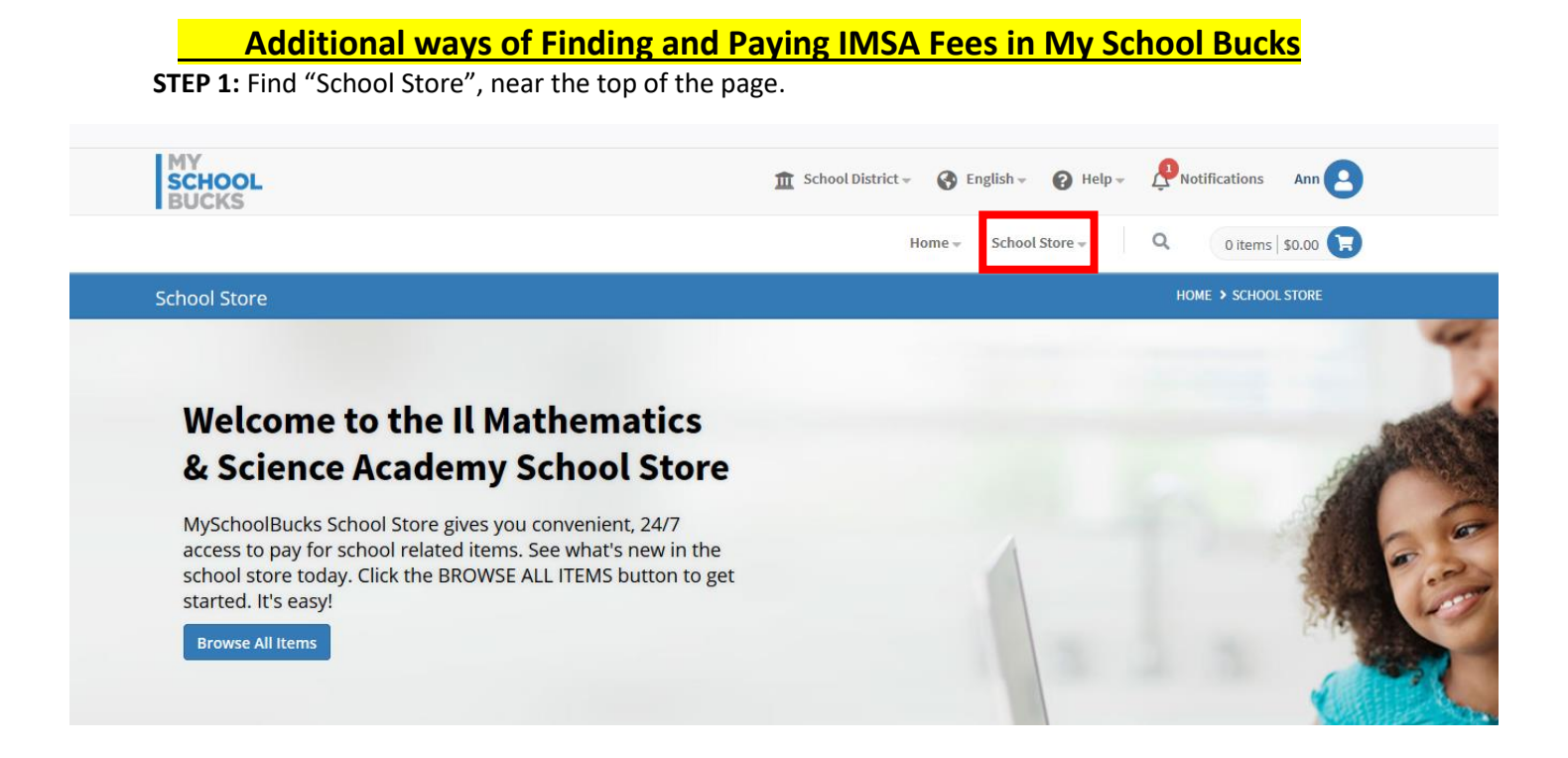

#### Select "School Invoices" from the drop down

|                    |                                    | Admin Tools 👻 Home 👻 | School Store 🝷 | Help 👻 🌐 English 👻 | ० ४ 🕄 |
|--------------------|------------------------------------|----------------------|----------------|--------------------|-------|
| Store Home         | CATEGORIES                         | a V                  | 1              |                    |       |
| Featured Items     | Fundraisers                        |                      |                |                    |       |
| Browse All Items   | School Clubs & Co-Curricular Teams |                      |                |                    |       |
| My Order History   | Yearbook                           |                      | 10             |                    |       |
| Scheduled Payments |                                    |                      | 19             |                    |       |
| School Invoices    |                                    |                      |                |                    |       |
| -                  | 011                                | PI COL               |                |                    |       |

**STEP 2:** Select the "Payment Options" button before adding fee to basket.

- 2a) Select "Pay remaining amount if you want to pay the balance in full.
- 2b) Select "Set up Automatic Payments" if you want to select the payment/Installment plan option.(A one-time, non-refundable, \$50 Payment plan fee will need to be paid, for accounts that select the Payment/Installment Plan option.)
- **2c)** Select "Pay Other Amount" (Partial Payment) if you want to select the manual payment plan option where you will need to make manual payment each time on your own accord.
  - (A one-time, non-refundable, \$50 Payment plan fee will need to be paid, for accounts that select the partial Payment Plan option.)
  - All initial payments are due on or before August 1, 2023

In-state-Student manual payment instructions.

- For in-state-students, each payment will need to be a minimum 1/10 of the full invoiced amount.
- In-state-students will have nine additional monthly payments which will need to be paid on first day of each month, beginning September 1, 2023, through May 1, 2024 or until the balance is zero.

Out-of-state-Student manual payment instructions.

- For Out-of-state-students, each payment will need to be a minimum 1/4 of the full invoiced amount.
- Out-of-state-students will have three additional payments which will need to be paid on October 1, 2023, January 1, 2024, and March 1, 2024 or until the balance is zero.

Add All Invoices To Basket

| MY<br>SCHOOL<br>BUCKS |                       | PNotifications Ann     |
|-----------------------|-----------------------|------------------------|
|                       | Home – School Store – | Q 0 items   \$0.00 🕞   |
| School Invoices       |                       | HOME > SCHOOL INVOICES |

#### **School Invoices**

Your students have one or more unpaid invoices. If you believe you are seeing this in error, please contact your school for further assistance. To view partial payment or recurring payment options (if available), select "PAYMENT OPTIONS" for the item listed.

| Invoice #: inv2439 |                                     |                                                                                                    | Payment Optic         | Add To Basket |
|--------------------|-------------------------------------|----------------------------------------------------------------------------------------------------|-----------------------|---------------|
| Date Added         | Fee Name                            | Description                                                                                                    | Student Name          | Amount        |
| 06/10/2020         | 2020/2021 School Fee- Class of 2021 | 2020/2021 School Fee- all classes-<br>remaining balance due. DUE DATE:<br>July 15 by payment in full or<br>installment payment setup<br>Submission of payment<br>Show More | Titan, Tommy          | \$2,497.50    |
| No payments found) |                                     |                                                                                                    |                       |               |
|                    |                                     |                                                                                                    | Invoice Amount        | \$2,497.50    |
|                    |                                     |                                                                                                    | <b>Total Payments</b> | \$0.00        |
|                    |                                     |                                                                                                    | Remaining Amount      | \$2,497.50    |

| Invoice #: inv2663 |                |                                                                                                    | Payment      | Options Add To Basket |
|--------------------|----------------|----------------------------------------------------------------------------------------------------|--------------|-----------------------|
| Date Added         | Fee Name       | Description                                                                                                    | Student Name | Amount                |
| 06/10/2020         | Transcript Fee | All senior students are charged a one-<br>time fee, for official transcripts to be<br>sent to colleges and universities<br>during the college application and<br>Show More | Titan, Tommy | \$40.00               |

#### **2a**. Example continue: Select "Pay remaining amount if you want to pay the balance in full. Selected Add to basket button to pay in full.

| Invoice #: inv2663       |                                   |                                                                                                    | Payment Optic           | Add To Basket           |
|--------------------------|-----------------------------------|----------------------------------------------------------------------------------------------------|-------------------------|-------------------------|
| Date Added               | Fee Name                          | Description                                                                                                    | Student Name            | Amount                  |
| 06/10/2020               | Transcript Fee                    | All senior students are charged a one-<br>time fee, for official transcripts to be<br>sent to colleges and universities<br>during the college application and<br>Show More | Titan, Tommy            | \$40.00                 |
| (No payments found)      |                                   |                                                                                                    |                         |                         |
|                          |                                   |                                                                                                    | Invoice Amount          | \$40.00                 |
|                          |                                   |                                                                                                    | <b>Total Payments</b>   | \$0.00                  |
|                          |                                   |                                                                                                    | <b>Remaining Amount</b> | \$40.00                 |
|                          |                                   |                                                                                                    | Next Amount Due         | \$40.00<br>Jul 15, 2020 |
| This invoice has a payme | nt plan with multiple due dates [ | Show Payment Plan                                                                                                    |                         |                         |

#### 2a. continued Selected Payment options button for second item (Example)

| Invoice #: inv2869     |                                       |                                                                                                    | Payment Optic    | Add To Basket           |
|------------------------|---------------------------------------|----------------------------------------------------------------------------------------------------|------------------|-------------------------|
| Date Added             | Fee Name                              | Description                                                                                                    | Student Name     | Amount                  |
| 06/10/2020             | Payment Plan Charge                   | A one-time, non-refundable, \$50.00<br>service fee, when choosing the option<br>to pay the annual School (Student)<br>Fee in installments and or multiple<br>Show More | Titan, Tommy     | \$50.00                 |
| (No payments found)    |                                       |                                                                                                    |                  | £50.00                  |
|                        |                                       |                                                                                                    | Invoice Amount   | \$50.00                 |
|                        |                                       |                                                                                                    | Total Payments   | \$0.00                  |
|                        |                                       |                                                                                                    | Remaining Amount | \$50.00                 |
|                        |                                       |                                                                                                    | Next Amount Due  | \$50.00<br>Jul 15, 2020 |
| his invoice has a paym | ent plan with multiple due dates Show | Payment Plan                                                                                                    |                  |                         |

#### Selected "Pay Remaining Amount of \$50.00 Selected "Add to Basket" button

| Select a payment option:                                                                    |        |               |
|---------------------------------------------------------------------------------------------|--------|---------------|
| <ul> <li>Pay Remaining Amount of \$50.00</li> <li>Pay Next Amount Due of \$50.00</li> </ul> |        |               |
| Set Up Automatic Payments                                                                   |        |               |
|                                                                                             | Cancel | Add To Basket |

# 2b) Example continued: Select "Set up Automatic Payments" if you want to select the payment/Installment plan option. (A one-time, non-refundable, \$50 Payment plan fee will need to be paid, for accounts that select the Payment/Installment Plan options.)

#### Select "Payment Options" button

| Invoice #: inv2439  |                                     |                                                                                                    | Payment Optic           | Add To Basket |
|---------------------|-------------------------------------|----------------------------------------------------------------------------------------------------|-------------------------|---------------|
| Date Added          | Fee Name                            | Description                                                                                                    | Student Name            | Amount        |
| 06/10/2020          | 2020/2021 School Fee- Class of 2021 | 2020/2021 School Fee- all classes-<br>remaining balance due. DUE DATE:<br>July 15 by payment in full or<br>installment payment setup<br>Submission of payment<br>Show More | Titan, Tommy            | \$2,497.50    |
| (No payments found) |                                     |                                                                                                    |                         |               |
|                     |                                     |                                                                                                    | Invoice Amount          | \$2,497.50    |
|                     |                                     |                                                                                                    | <b>Total Payments</b>   | \$0.00        |
|                     |                                     |                                                                                                    | <b>Remaining Amount</b> | \$2,497.50    |

#### 2b continued:

#### Select "Set up Automatic Payments" option

#### Select "Add to Basket"

| Date Added                                       | Fee Name                                         | Description                                                                                                    | Student Name          | Amount              |
|--------------------------------------------------|--------------------------------------------------|----------------------------------------------------------------------------------------------------|-----------------------|---------------------|
| 06/10/2020                                       | 2020/2021 School Fee- Class of 2                 | 2021 2020/2021 School Fee- all classes-<br>remaining balance due. DUE DATE:<br>July 15 by payment in full or<br>installment payment setup<br>Submission of payment<br>Show Mor | Titan, Tommy          | \$2,497.50          |
|                                                  |                                                  |                                                                                                    | Invoice Amount        | \$2,497.50          |
|                                                  |                                                  |                                                                                                    | <b>Total Payments</b> | \$0.00              |
|                                                  |                                                  |                                                                                                    | Remaining Amount      | \$2,497.50          |
| Select a payment option:                         |                                                  |                                                                                                    |                       |                     |
| O Pay Remaining Amour                            | nt of \$2,497.50                                 |                                                                                                    |                       |                     |
| O Pay Other Amount                               | Amt                                              |                                                                                                    |                       |                     |
| Set Up Automatic Pay                             | ments                                            |                                                                                                    |                       |                     |
| Installment Plan- FY21                           |                                                  | <b>*</b>                                                                                                    |                       |                     |
| ာ Payment Dates                                  |                                                  |                                                                                                    |                       |                     |
| <b>1.</b> Jul 15, 2020                           | <b>2.</b> Sep 01, 2020                           | 3. Oct 01, 2020                                                                                                    | <b>4.</b> Nov 01, 2   | 2020                |
| <b>5.</b> Dec 01, 2020<br><b>9.</b> Apr 01, 2021 | <b>6.</b> Jan 01, 2021<br><b>10.</b> May 01, 202 | <b>7.</b> Feb 01, 2021                                                                                                    | <b>8.</b> Mar 01, 1   | 2021                |
|                                                  |                                                  |                                                                                                    |                       |                     |
|                                                  |                                                  |                                                                                                    |                       | ancel Add To Basket |

- 2c) Example continued: Select "Pay Other Amount" (Partial Payment) if you want to select the manual payment plan option where you will need to make manual payment each time on your own accord.
  - (A one-time, non-refundable, \$50 Payment plan fee will need to be paid, for accounts that select the partial Payment Plan option.)
  - All initial payments are due on or before August 1, 2023

In-state-Student manual payment instructions.

- For in-state-students, each payment will need to be a minimum 1/10 of the full invoiced amount.
- In-state-students will have nine additional monthly payments which will need to be paid on first day of each month, beginning September 1, 2023, through May 1, 2024 or until the balance is zero.

Out-of-state-Student manual payment instructions.

- For Out-of-state-students, each payment will need to be a minimum 1/4 of the full invoiced amount.
- Out-of-state-students will have three additional payments which will need to be paid on October 1, 2023, January 1, 2024, and March 1, 2024 or until the balance is zero.

#### Select "Payment Options" button

| Invoice #: inv2439 |                                     |                                                                                                    | Payment Optio           | ons Add To Basket |
|--------------------|-------------------------------------|----------------------------------------------------------------------------------------------------|-------------------------|-------------------|
| Date Added         | Fee Name                            | Description                                                                                                    | Student Name            | Amount            |
| 06/10/2020         | 2020/2021 School Fee- Class of 2021 | 2020/2021 School Fee- all classes-<br>remaining balance due. DUE DATE:<br>July 15 by payment in full or<br>installment payment setup<br>Submission of payment<br>Show More | Titan, Tommy            | \$2,497.50        |
| No payments found) |                                     |                                                                                                    |                         |                   |
|                    |                                     |                                                                                                    | Invoice Amount          | \$2,497.50        |
|                    |                                     |                                                                                                    | <b>Total Payments</b>   | \$0.00            |
|                    |                                     |                                                                                                    | <b>Remaining Amount</b> | \$2,497.50        |

#### Select "Pay other Amount" button

| Date Added                                                 | Fee Name                            | Description                                                                                                    | Student Name            | Amount     |
|------------------------------------------------------------|-------------------------------------|----------------------------------------------------------------------------------------------------|-------------------------|------------|
| 06/10/2020                                                 | 2020/2021 School Fee- Class of 2021 | 2020/2021 School Fee- all classes-<br>remaining balance due. DUE DATE:<br>July 15 by payment in full or<br>installment payment setup<br>Submission of payment<br>Show More | Titan, Tommy            | \$2,497.50 |
|                                                            |                                     |                                                                                                    | Invoice Amount          | \$2,497.50 |
|                                                            |                                     |                                                                                                    | <b>Total Payments</b>   | \$0.00     |
|                                                            |                                     |                                                                                                    | <b>Remaining Amount</b> | \$2,497.50 |
| ct a payment opti<br>) Pay Remaining A<br>) Pay Other Amou | on:<br>Amount of \$2,497.50         |                                                                                                    | -                       |            |
| ) Set Up Automat                                           | ic Payments                         |                                                                                                    |                         |            |
|                                                            |                                     |                                                                                                    |                         |            |

**STEP 3:** Select "Add to Basket" the invoices you want to pay.

**STEP 4:** Click "View Cart/Checkout" to start the payment process.

| : Fill in payment informa                                                  | tion, and click "Continue" button to  | o complete payment proc   | cess. |
|----------------------------------------------------------------------------|---------------------------------------|---------------------------|-------|
| chool Invoices                                                             |                                       |                           |       |
| NAME                                                                       | STUDENT                               | AMOUNT                    |       |
| Invoice #: inv2439                                                         | Titan, Tommy                          | \$249.75                  |       |
| * Schedule 10 payments start<br>Show All                                   | ng on Jul 15, 2020 until May 01, 2021 |                           |       |
| Invoice #: inv2663                                                         | Titan, Tommy                          | \$40.00                   |       |
| Invoice #: inv2869                                                         | Titan, Tommy                          | \$50.00                   |       |
| Choose a payment method: <b>2</b><br><b>\$ == -</b><br>e-Check VISA Credit |                                       |                           |       |
| Bank Routing #                                                             |                                       | Address Line 1            |       |
| Only U.S. bank accounts are ad                                             | rcepted                               | Address Line 2 (Optional) |       |
| Checking Account #                                                         |                                       | City                      |       |
| Confirm Checking Acco                                                      | unt#                                  | Select State/Province     |       |
|                                                                            |                                       |                           |       |

| \$339.75 | Subtotal    |
|----------|-------------|
| \$0.00   | Sales Tax   |
| \$0.00   | Program Fee |
| \$339.75 | Total       |

#### Additional Support information:

MySchoolBucks Parent Support: 855.832.5226 or parentsupport@myschoolbucks.com